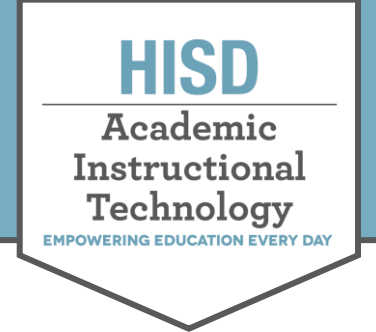

## The HUB: Create Assignment in Plans

## Create an Assignment in the Planner

1. In the desired plan, click Add. Then click Assignment.

| Hid | e plans |                  |                                     |               |                                                |      | Assignment    |  |
|-----|---------|------------------|-------------------------------------|---------------|------------------------------------------------|------|---------------|--|
| Add | plan A  | ction 🔻 Select 🔻 |                                     |               |                                                |      | Task          |  |
|     | Plan    | Date             | Description                         | Standards     | <b>Resources and activities</b>                |      | Daga          |  |
|     | No Ŧ    | Add date         | This is a demonstration Mesopotamia | Add standards | Click to add title                             |      | Page          |  |
|     | title   |                  | Unit                                |               | 📲 🖹 Mesopotamia Padlet Map                     | -    | Course        |  |
|     |         |                  |                                     |               | Mesopotamia<br>Map HOMEWORK                    | - II | Library       |  |
|     |         |                  |                                     |               | 📔 🖹 Mesopotamia Today Map                      |      | -             |  |
|     |         |                  |                                     |               | E The Mesopotamians: They Might Be Giants Song | - 4  | Google Drive  |  |
|     |         |                  |                                     |               | 🗈 Rulers of Mesopotamia                        | - 🧹  | oneDrive      |  |
|     |         |                  |                                     |               | 📔 🖹 Introduction to Mesopotam                  | • C  | Your Computer |  |
|     |         |                  |                                     |               | Domestication: National                        | -    |               |  |
|     |         |                  |                                     |               | Geographic Resource Librat                     |      |               |  |

2. Enter a **Title** and **Description** of the assignment and attach any necessary files.

|                               | 🖹 New assignment                                                                                    | Visible to students 🕐      |
|-------------------------------|----------------------------------------------------------------------------------------------------|----------------------------|
| Add a student-friendly title. | Title*                                                                                              | + Add scheduled visibility |
| ,                             | kick to enter title                                                                                 |                            |
|                               | Description                                                                                         | DEADLINE                   |
|                               | Font $\bullet$ Size $\bullet$ <b>B</b> $I \ \underline{U}$ <b>A</b> $\bullet$ $\Omega$ <b>E E E</b> | m/d/yyyy 11 PM 🔻 : 59 💌    |
|                               | x, x <sup>2</sup> ⊕ ⊕ ⊒ ∷ 🖻 ∞ ☶ ⊕ 📾 🛇 🖬 √x 🚳 🖏 ∰                                                    |                            |
| Write the details of the      | < < 🔀 🖻 🗑 🗭 🔕 Source ?                                                                              |                            |
| assignment here.              | Please describe what this assignment is about                                                       | X HOMEWORK                 |
|                               |                                                                                                    | This activity is homework  |
|                               |                                                                                                    | • STANDARDS                |
| Add files from your computer. | 4                                                                                                   | ⊙ WG.2.A×                  |
| Google Drive or OneDrive.     | Files                                                                                               | 0 WG.2.B ×                 |
|                               | 🗋 Add files                                                                                         | + Add standards            |
|                               | or simply drop them here                                                                            | 8' ASSESSMENT SCALE        |
|                               | Manage rubric                                                                                       | Choose assessment scale    |
|                               | Create assignment Cancel                                                                            |                            |

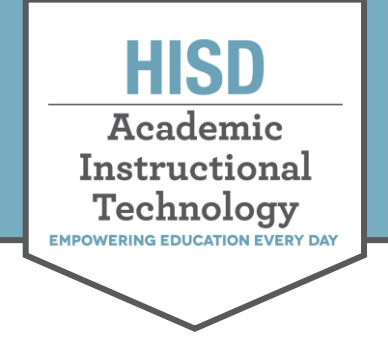

## The HUB: Create Assignment in Plans

3. Enter and select assignment options.

**Note:** Options can include:

- Visibility to Students
- Deadline
- Standards
- Assessment Scale
- Self-Assessment
- Peer Assessment
- Groups
- Plagiarism
- Anonymity
- and more...

| New assignment                                       | Visible to students (                                               |
|------------------------------------------------------|---------------------------------------------------------------------|
| Title*                                               | From                                                                |
| Click to enter title                                 | 9/17/2020 08 AM ▼ : 00 ▼                                            |
| Description                                          | То                                                                  |
| Font - Size - Β Ι U Δ- Δ- Ω = = =                    | m/d/yyyy 04 PM ▼: 00 ▼                                              |
| x, x* ::::::::::::::::::::::::::::::::::             | Leave empty to keep it visible forever                              |
| 🔦 🤌 🐰 🖻 🛱 🛱 Source ? 🚼 Hide options                  | × Add scheduled visibility                                          |
| •                                                    | DEADLINE     M/d/yyyy     11 PM      : 59      Close after deadline |
| body p                                               | HOMEWORK     This activity is homework                              |
| Add files     or simply drop them here Manage rubric | standards     wwg2A*                                                |
| Create assignment Cancel                             | + Add standards                                                     |
|                                                      | ASSESSMENT SCALE                                                    |
|                                                      | Choose assessment scale                                             |

4. Click **Create assignment** when you are finished entering assignment details and selecting assignment options.

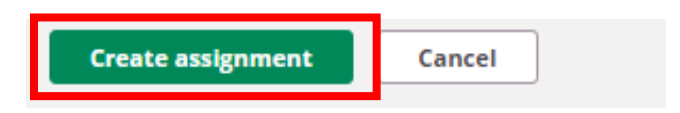